# Integração Backoffice RM x Protheus SIGAMNT

| Produto            | : | Integração Backoffice RM x Protheus SIGAMNT |
|--------------------|---|---------------------------------------------|
| Processo           | : | Proceso                                     |
| Subprocesso        |   | Sinsistros e Multas                         |
| Data da publicação | : | 12/07/2013                                  |

Este documento tem o objetivo de orientar o usuário no processo de Sinsitros e Multas.

### DESENVOLVIMENTO/PROCEDIMENTO

Passo 1 – Acessar : Protheus SigaMNT, no caminho:

**Caminho:** Atualizações  $\rightarrow$  Controle de Riscos  $\rightarrow$  Multas  $\rightarrow$  Multa

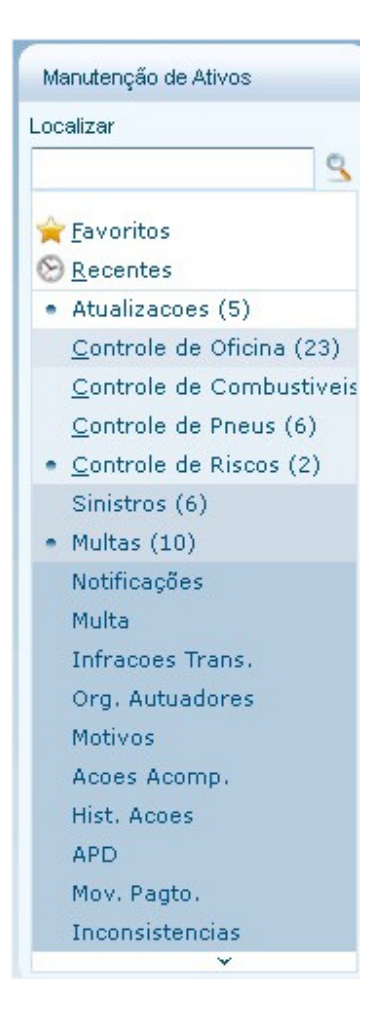

**Passo 2** – Realizar o cadastro de uma nova multa o de Abastecimento acessando o menu abaixo no SigaMNT. (*OBS:* Para detalhes de como criar uma Multa no Protheus SigaMNT favor consultar a documentação do mesmo.)

Ao gerar uma multa direta ou por notificação no SigaMNT, é disparado a mensagem "Order" com o campo "ordertypecode" igual a '000' gerando assim um pedido de pagamento no BackOffice RM que ficará responsável por gerir o fluxo do pedido de pagamento até sua baixa efetiva.

Ao efetivar a baixa ou estorno do pagamento de títulos (lançamentos financeiros) no módulo de gestão financeira, o BackOffice se encarregará de reportar este evento ao sistema de manutenção de frotas através da mensagem *"InfoOfParcelValues"*.

Ao receber a mensagem *"InfoOfParcelValues"* fica a cargo do SigaMNT Frotas atualizar sua respectiva tabela de controle com os valores pagos e de desconto.

### Fluxo da integração

### 1. Cadastramento da multa

O cadastramento da multa é efetuado por um dos diversos processos disponíveis no SigaMNT Frotas, como geração por notificação ou direta. A geração da multa dispara o gatilho de integração do pedido de pagamento, conforme descrito no item seguinte.

### 2. Integração do pedido de pagamento

**Inclusão:** Na inclusão de uma multa o SigaMNT Frotas envia a mensagem *"Order"* a fim de incluir o pedido de compras no módulo de compras do BackOffice RM, informando o parcelamento selecionado.

**Alteração:** A alteração de uma multa no SigaMNT Frotas pode gerar a integração da mensagem "Order" a fim de atualizar os dados do pedido de compras no módulo de compras do BackOffice RM, caso os dados alterados façam parte do escopo do pedido. A alteração passará por todas as validações do BackOffice, que retornará se é possível alterar o pedido na sua situação atual.

**Exclusão:** A exclusão de uma multa no SigaMNT Frotas pode gerar a integração da mensagem *"Order"* com evento de exclusão, a fim de excluir o pedido de compras no módulo de compras do BackOffice RM. A exclusão passará por todas as validações do BackOffice, que retornará se é possível efetuar a exclusão ou não, como por exemplo, caso o pedido já tenha sido faturado.

#### Baixando Parcelas do pedido de pagamento

|       | 🗋 📝 🗙 💋 🚺 🌗 🖂 3/20 📖 🍨 Exportar 🔻 🎯 🤐 🕛 Anexos 🔻 🏇 Processos 🔻 💠 [Filtro: Todos] 🔹 |            |               |     |        |        |              |       |                 |          |              |                       |              |          |            |
|-------|------------------------------------------------------------------------------------|------------|---------------|-----|--------|--------|--------------|-------|-----------------|----------|--------------|-----------------------|--------------|----------|------------|
| 🗟 🖊   | A A ② 净 目 マ マ·                                                                     |            |               |     |        |        |              |       |                 |          |              |                       |              |          |            |
| Layo  | Layout: Padrão- 📴 😨 😨 😨 😰 😰 📰 🔳 📰 🔳                                                |            |               |     |        |        |              |       |                 |          |              |                       |              |          |            |
| Arras | Arraste aqui o cabeçalho de uma coluna para agrupar                                |            |               |     |        |        |              |       |                 |          |              |                       |              |          |            |
|       | [x]                                                                                | Status 💡   | Identificador |     | Tip    | Filial | Data Emissão | Série | Nº do Movimento | Valor do | Fornecedor 🔺 | Nome Fantasia Cli/For | Razão Social | CPF/CNPJ | UF Cli/For |
|       |                                                                                    | 😥 Pendente | 2             | 815 | 1.1.86 | 1      | 03/07/2013   | SC    | 00524650        | 150,00   | F11007       | BHTrans               | BHTrans      | 24.488.7 | MG         |
|       |                                                                                    | 🖉 Pendente | 2             | 816 | 1.1.86 | 1      | 01/07/2013   | SC    | 00524651        | 150,00   | F11007       | BHTrans               | BHTrans      | 24.488.7 | MG         |
| >     |                                                                                    | 😥 Pendente | 2             | 800 | 1.1.86 | 1      | 01/07/2013   | A     | 0000005         | 150,00   | F11007       | BHTrans               | BHTrans      | 24.488.7 | MG         |
|       |                                                                                    | 🔊 Pendente | 2             | 829 | 1.1.86 | 1      | 03/07/2013   | SC    | 00524660        | 90,00    | F11007       | BHTrans               | BHTrans      | 24.488.7 | MG         |

1. Selecione e edite o movimento de pedido de pagamento gerado no Backoffice RM.

2. Acesse a aba Lançamentos como mostra a imagem abaixo.

| Movimento: 00000005 - 1.1  | 1.86                  |                 |                 |                |                 |                       |                         | x           |
|----------------------------|-----------------------|-----------------|-----------------|----------------|-----------------|-----------------------|-------------------------|-------------|
| 🗅 🗙 🔁 🖬 🔹 🕨                | 🕨 👫 3/20 🔍 🕒 Ane:     | kos 🔻 🍓 Proces  | 505 <b>*</b>    |                |                 |                       |                         |             |
| Identificação 🌣            | Financeiro            |                 |                 |                |                 |                       |                         |             |
| Cabeçalho<br>Tabelas       |                       |                 | 🔢<br>🔊 Exportar | r 🎒 🐁 Pro      | cessos 🔻        | 🔆 [Filtro: Novo filt  | ro 45] 🔻                |             |
|                            | 💊 🗞 📼 📼 🗔 🖬 🤞         |                 |                 |                |                 | Ý                     |                         |             |
| Integrações 🛛 🕹            | Layout: Padrão 🕶 📑 📑  | ) 😺 🚹 😇 🗵       |                 |                |                 |                       |                         |             |
| Itens 🌣                    | [x] Imagem - Natureza | Imagem - Status | Ref. Lançamento | Valor Original | Filial          | Coligada do Cli/For   | Cliente/Fornecedor      | Tipo de D   |
| Itens                      | > 🗆 🗲                 | ×               | 6966            | 150,00         | 1               |                       | 1 F11007                | 03          |
| Tributos e Valores 🛛 🗧 🕹   |                       |                 |                 |                |                 |                       |                         |             |
| Informações Adicionais 🛛 🌣 |                       |                 |                 |                |                 |                       |                         |             |
| Lancamentos 🌣              |                       |                 |                 |                |                 |                       |                         |             |
| Financeiro                 |                       |                 |                 |                |                 |                       |                         |             |
| Consultan                  |                       |                 |                 |                |                 |                       |                         |             |
| Consultas 🕹                |                       |                 |                 |                |                 |                       |                         |             |
|                            |                       |                 |                 |                |                 |                       |                         |             |
|                            |                       |                 |                 |                |                 |                       |                         |             |
|                            |                       |                 |                 |                |                 |                       |                         |             |
| No.                        | 0                     |                 |                 |                |                 |                       |                         |             |
|                            |                       |                 |                 |                |                 |                       |                         | •           |
|                            | Landol J              |                 |                 | -              | Total Original: | 0,00   Total Algébric | o: 0,00   Total Líquido | o: 0,00   🙀 |
|                            | Totais:               | Valor Bruto:    | 150,00          | SubTotal:      |                 | 150,00 Valor do Docu  | umento:                 | 150,00      |
|                            |                       |                 |                 |                |                 | ОК                    | Cancelar                | Salvar      |

3. Selecione o lançamento e clique no botão 'Baixa'.

| Movimento: 00000005 - 1.   | 1.86                        |                 |                 |                |                    |                      |                        | x           |  |  |  |  |
|----------------------------|-----------------------------|-----------------|-----------------|----------------|--------------------|----------------------|------------------------|-------------|--|--|--|--|
|                            | 🕨 🏭 3/20 🔍 🖳 And            | exos 🔻 🐁 Proces | sos 🔻           |                |                    |                      |                        |             |  |  |  |  |
| Identificação 🌣            | ntificação                  |                 |                 |                |                    |                      |                        |             |  |  |  |  |
| Cabeçalho                  | D 🛛 🗡 🗡                     | 🕨 🕅 👫 1/1 🚦     | 🔢 🌛 Exportar    | r 🎒 🐴 Pro      | cessos 🔻 🛉         | Filtro: Novo filtr   | o 45] 🔻                |             |  |  |  |  |
| Tabelas                    | ⌀⌀ଛ  ⊑ ≝ ≝ ≠≠××→✓✓४∞ää≌°°°÷ |                 |                 |                |                    |                      |                        |             |  |  |  |  |
| Integrações 🛛 💝            | L Baixa Padrão 🕶 📑 📑        | 1 🤉 🖌 🗉 🗵       | Ø 🖬 🖬 🖬         |                |                    |                      | 4                      |             |  |  |  |  |
| Itens 🌣                    | [x] Imagem - Natureza       | Imagem - Status | Ref. Lançamento | Valor Original | Filial             | Coligada do Cli/For  | Cliente/Fornecedor     | Tipo de D   |  |  |  |  |
| Itens                      | > • •                       | ~               | 6966            | 150,00         | 1                  | 1                    | F11007                 | 03          |  |  |  |  |
| Tributos e Valores 🛛 🗧 🗧   |                             |                 |                 |                |                    |                      |                        |             |  |  |  |  |
| Informações Adicionais 🛛 🗧 |                             |                 |                 |                |                    |                      |                        |             |  |  |  |  |
| Lançamentos 🌼              |                             |                 |                 |                |                    |                      |                        |             |  |  |  |  |
| Financeiro                 |                             |                 |                 |                |                    |                      |                        |             |  |  |  |  |
| Consultas 🛛 🕹              |                             |                 |                 |                |                    |                      |                        |             |  |  |  |  |
|                            |                             |                 |                 |                |                    |                      |                        |             |  |  |  |  |
|                            |                             |                 |                 |                |                    |                      |                        |             |  |  |  |  |
|                            |                             |                 |                 |                |                    |                      |                        |             |  |  |  |  |
|                            |                             |                 |                 |                |                    |                      |                        |             |  |  |  |  |
|                            | 0                           |                 |                 |                |                    |                      |                        |             |  |  |  |  |
|                            |                             |                 |                 |                |                    |                      |                        |             |  |  |  |  |
|                            |                             |                 |                 |                | Total Original: 0, | ,00   Total Algébric | o: 0,00   Total Líquid | o: 0,00 🛛 🙀 |  |  |  |  |
|                            | Totais:                     | Valor Bruto:    | 150,00          | SubTotal:      | 15                 | 50,00 Valor do Docu  | mento:                 | 150,00      |  |  |  |  |
|                            |                             |                 |                 |                |                    | ОК                   | Cancelar               | Salvar      |  |  |  |  |

| Movimento: 00000005 - 1.1  | 1.86                  |                 |                 |                | -               |                     |                      | x         |  |  |  |
|----------------------------|-----------------------|-----------------|-----------------|----------------|-----------------|---------------------|----------------------|-----------|--|--|--|
|                            | 🕅 👫 3/20 🥘 🔍 Anex     | os 🔻 🐁 Proces   | 505 <b>*</b>    |                |                 |                     |                      |           |  |  |  |
| Identificação 🌣            | Financeiro            |                 |                 | a .            |                 |                     |                      | ]         |  |  |  |
| Cabeçalho<br>Tabelas       |                       |                 |                 |                |                 |                     |                      |           |  |  |  |
| Integrações 🛛 🕹            | L Baixa Padrão -      | J 🖌 🗉 Z         | Ø 🖬 🖬 🖬         |                |                 |                     | -                    |           |  |  |  |
| Itens                      | [x] Imagem - Natureza | Imagem - Status | Ref. Lançamento | Valor Original | Filial          | Coligada do Cli/For | Cliente/Fornecedor   | Tipo de D |  |  |  |
| Tributos e Valores 🛛 🕹     |                       | 1               | 6966            | 150,00         | 1               |                     | 1 F11007             | 03        |  |  |  |
| Informações Adicionais 🛛 🌣 |                       | •               |                 |                |                 |                     |                      |           |  |  |  |
| Lançamentos 🌣              |                       |                 |                 |                |                 |                     |                      |           |  |  |  |
| <u>Financeiro</u>          |                       |                 |                 |                |                 |                     |                      |           |  |  |  |
| Consultas 🛛 🏹              | -                     |                 |                 |                |                 |                     |                      |           |  |  |  |
|                            |                       |                 |                 |                |                 |                     |                      |           |  |  |  |
|                            |                       |                 |                 |                |                 |                     |                      |           |  |  |  |
|                            | 0                     |                 |                 |                |                 |                     |                      |           |  |  |  |
|                            |                       |                 |                 | 1.             | Total Original  | 0.00 Total Algébri  | or 0.00 Total Liquid | × 0.00    |  |  |  |
|                            | Totais:               | Valor Bruto:    | 150.00          | SubTotal:      | rotal Original: | 150.00 Valor do Doc | umento:              | 150,00    |  |  |  |
|                            |                       |                 |                 |                |                 | ОК                  | Cancelar             | Salvar    |  |  |  |

4. Após o lançamento ser baixado o icone de status fica verde indicador que lançamento foi baixado.

## 3. Informe de pagamento ou estorno de pagamento de parcelas

Seguindo o processo normal do pedido de pagamento, serão gerados lançamentos financeiros referentes a cada parcela do pedido. O pagamento das parcelas é efetuado a partir da baixa destes títulos.

Ao efetuar pagamento total ou parcial de uma parcela, será enviada uma mensagem de atualização dos dados ao SigaMNT informando, dentre outras informações, o valor pago, data de pagamento e situação da parcela. O estorno de pagamentos segue o mesmo fluxo citado anteriormente.

### Configuração da integração Sinistros e Multas

- Configuração do parâmetro 'TMVPedidoPagamento'
  - É necessário informar no parâmetro citado acima o tipo de movimento utilizado para pedidos de pagamento na integração com SigaMNT.

O tipo de movimento referenciado no parâmetro deve respeitar as parametrizações mínimas definidas para pedidos de pagamento no documento geral da integração

• Mensagens Order com o campo 'ordertypecode' igual a '000' geram movimentos do tipo definido neste parâmetro.

- Movimentos que integrem pedidos de pagamento devem possuir os seguintes parâmetros (Aba Manutenção no cadastro de tipo de movimento):
  - Integrado com SigaMNT Ativo
  - o Integrado com Multas, Documentos e Honorários de Despachante Ativo
- Para garantir que o parcelamento enviado pelo SigaMNT será respeitado durante todo o processo do BackOffice até o pagamento, as seguintes consistências serão feitas para movimentos marcados como integrado com Multas, Documentos e Honorários de despachante:
  - Não será possível alterar o fornecedor, data de emissão ou valor do movimento internamente ao BackOffice.
  - As informações de parcelamento não poderão ser alteradas via BackOffice, sendo desabilitada a inclusão, alteração e exclusão de parcelas.
  - Será desabilitada a inclusão e exclusão de itens de movimento, visto que os serviços a serem pagos não devem ser alterados via BackOffice.
  - Os dados de produto, quantidade, unidade de medida, preço unitário e descontos dos itens de movimento não poderão ser alterados via BackOffice.
  - Movimentos com este parâmetro ativos e que tenham origem no módulo SigaMNT não poderão ser cancelados ou excluídos via BackOffice.
  - Movimentos com este parâmetro ativo somente poderão ser faturados para movimentos que também o possuam ativo.